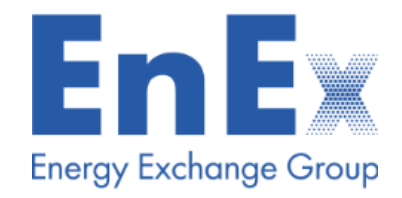

# **XnetTrader**

#### Guidelines for Participants on Natural Gas Trading Platform

Version 1.0

#### Contents

#### **XnetTpader**

- Introduction
- Access to XnetTrader
- Interface Template
- Watching prices and markets
- Price Ladder window
- > Order Ticket window
- Market Ticker window
- Order Trade List windows

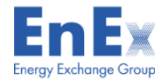

# Introduction

- The application XnetTrader is a complete monitoring service for financial products information in real time and it enables the user to directly insert and manage orders and trades
- XnetTrader supports, among else, the HEnEX's Natural Gas Trading Platform, and specifically Daily Products with a Gas Day Delivery Period, which consists of:
- 1. Within Day Contracts for the current Gas Day
- 2. Day Ahead Contracts for the next three Gas Days.
- The main XnetTrader functionalities based on OASIS Trading System are the following:
- 1. Orders' entry Liquidity Provider functions, quotes' entry
- 2. Trading Limits.
- 3. Credit Limits.
- 4. Order entry using as unique key the Latin alphabet OASIS product Symbol (Series Name, e.g. GRGD220301 refers to the GAS Day Product delivered starting on 01 March 2022).
- 5. Automatic Volatility Interruption Mechanism (AVIM) and shifting to Trading Method 2 (Call Auction).

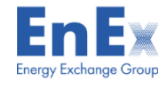

#### Access to XnetTrader

- Windows Users:
- http://xnettrader.inbroker.com/deploy/RTYUIOP/XNetTrader-ATHEXUAT-installer.exe,
- Linux Users:
- <u>http://xnettrader.inbroker.com/deploy/RTYUIOP/XNetTrader-ATHEXUAT-installer.run</u>
- MAC Users:
- <u>http://xnettrader.inbroker.com/deploy/RTYUIOP/XNetTrader-ATHEXUAT-installer.dmg</u>
- Since you installed the Application insert your credentials as depicted below:

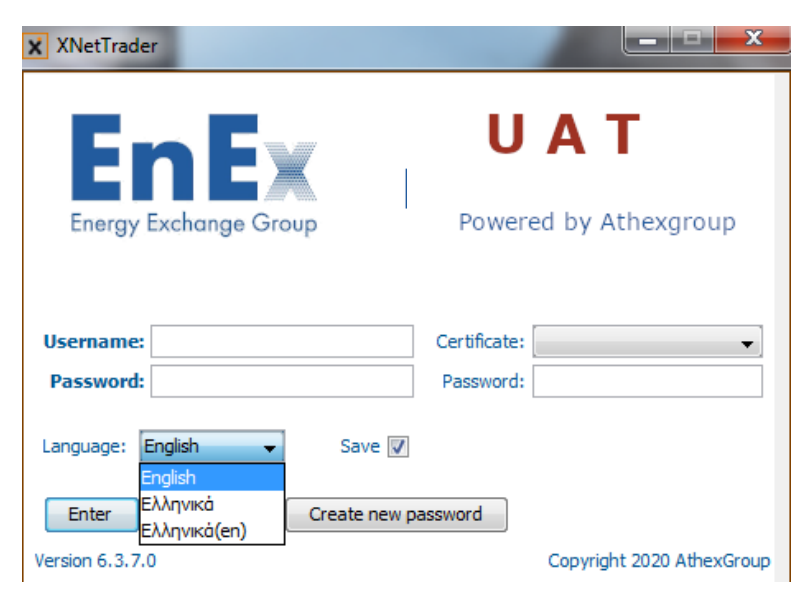

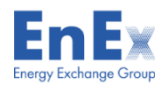

#### Access to XnetTrader

The following window (Reset password) shall appear. Please enter **the last 4 digits of the mobile phone number you have declared in the G1-5 Form** and press the "Send challenge" bottom. An SMS will be delivered with a temporary password. Type the temporary password in the "Your reply" field and press the OK bottom.

| Username:               | test@test.gr |
|-------------------------|--------------|
| lobile (last 4 digits): | XXXX         |
| Your reply:             | XXXXXXXX     |

The following window (Change your password) shall appear. Type your preferred new password and press the OK bottom.

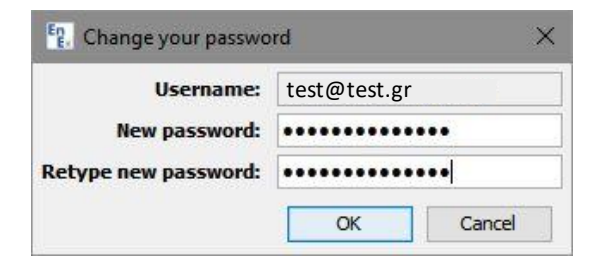

✓ Once the password has been successfully changed.

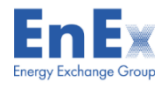

# **User Manual**

Desktop, Watching prices and markets, Price Ladder, Order Ticket, Market Ticker, Order – Trade Lists

# Interface (dockable)

The Xnet Trader application is organized in display units called "desktops", where the various functional UI components ("Application Windows", or simply "windows") are placed. You can create various Desktops, and use these to organize related sets of information and functions. A template Desktop with various Application Windows is depicted below .

| 🎲 Order ticket for GRGD211108 💿 🌽 🛱 ቝ 🛪                | Commodity Future |           |             |               |             |                  |                  |            |           |          | • 🌽 🗄                | 0 9×        | Price ladder | or GRGD2111 | 06                | • <b>∲∷</b> ⊡₽× |
|--------------------------------------------------------|------------------|-----------|-------------|---------------|-------------|------------------|------------------|------------|-----------|----------|----------------------|-------------|--------------|-------------|-------------------|-----------------|
|                                                        | HGSIWD 🔍 🕂       | - 🗷 🖬 🚮   | 🕹 🛛 🕁 🗸 (   | Eurrency: EUR | ~ Σ 🔳 🧍     | ş 🄏 🗈 🖻 🔎        | 🖪 А- л- 🥢 🖪      | -          |           |          |                      |             | 🗵 - 📰 📑      | 🕖 🞺 % 📕     | 🚛 🔁 <u>%</u> 🔏 A· | А- 🥖            |
| GRGD211108                                             | Instrument       | Ask Ask s | ii. Bid Bid | size Trend    | Price Sale. | Last Sale Time   | Phase            | Close H    | igh Low   | Open     | PrvCl                | Δ           | Symbol:      | GRGD211106  | 5 🔍 Client:       |                 |
| UpLinit:                                               | GRGD211105       |           | 90.00       | 3             |             | (                | Continuous       |            |           |          | 130.00               | 1           | + Buny       | t Bide      | Price A           | cke # Sell -    |
| nign:<br>Phase: Continuous                             | GRGD211106       | 140       | 3 95.00     | 2 + 2         | 94.00 3 12  | :31:00.222000    | Continuous       | 9          | 1.00 0.0  | 1 0.01   | 0.01 9               | 3.99        | 1 50,        | Didd        | 140.00            | 3 1 3           |
| Status: Active                                         | GRGD211107       | 81.00     | 1 80.00     | 2             | 81.00 1 12  | :24:12.735000    | Continuous       | 8          | L.00 81.0 | 0 81.00  | 140.00 -5            | <b>9.00</b> | 2            | 1 2         | 95.00             | 515             |
| VWAP:                                                  | GRGD211108       |           |             |               |             | (                | Continuous       |            |           |          | 0.01                 |             | 3            |             | 94.00 (3)         | 3               |
| Last:                                                  | HGMBI            |           |             | =,            | 0.011       |                  |                  | 0          | 011 0.01  | 1 0.011  |                      | 0.00        | 2            |             | 80.00             |                 |
| PrvClose: 0.01                                         | HGMSI            |           |             |               | 0.009       |                  |                  | 0          | 009 0.00  | 9 0.009  |                      | 0.00        | 3            |             | (PrvCI) 0.01      | 3               |
| Open:                                                  | HGSIDA           |           |             |               |             |                  |                  |            |           |          |                      |             |              |             |                   |                 |
| Close:                                                 | HGSIWD           |           |             |               |             |                  |                  |            |           |          |                      |             |              |             |                   |                 |
| DownLimit:                                             |                  |           |             |               |             |                  |                  |            |           |          |                      |             |              |             |                   |                 |
| Turnover:                                              |                  |           |             |               |             |                  |                  |            |           |          |                      |             |              |             |                   |                 |
| Risk/Gen: % Spec: 100% Order Max/Val: Vol: 8,000       |                  |           |             |               |             |                  |                  |            |           |          |                      |             |              |             |                   |                 |
| Account: XC-A.TASOULIS@ENEXGROUP.GR V Enable OBO       |                  |           |             |               |             |                  |                  |            |           |          |                      |             |              |             |                   |                 |
| Client: 102                                            |                  |           |             |               |             |                  |                  |            |           |          |                      |             |              |             |                   |                 |
| Side: Buy Sell In draft book                           |                  |           |             |               |             |                  |                  |            |           |          |                      |             |              |             |                   |                 |
| Symbol: GRGD211108                                     |                  |           |             |               |             |                  |                  |            |           |          |                      |             |              |             |                   |                 |
| Volume: 3 Exec.:                                       |                  |           |             |               |             |                  |                  |            |           |          |                      |             |              |             |                   |                 |
| Price: 100.00 P +999,900.02% Value: 300.00             |                  |           |             |               |             |                  |                  |            |           |          |                      |             |              |             |                   |                 |
| Clear.Acc.: ST70-CGAS VIII Avail.: 2,752,840.00 III \$ |                  |           |             |               |             |                  |                  |            |           |          |                      |             |              |             |                   |                 |
| Notes:                                                 |                  |           |             |               |             |                  |                  |            |           |          |                      |             |              |             |                   |                 |
| Int.Id: List ID:                                       |                  |           |             |               |             |                  |                  |            |           |          |                      |             |              |             |                   |                 |
| Duration: V Exp.: V                                    |                  |           |             |               |             |                  |                  |            |           |          |                      |             |              |             |                   |                 |
| Condition: V Symb.:                                    |                  |           |             |               |             |                  |                  |            |           |          |                      |             |              |             |                   |                 |
| Cond.Val.:                                             |                  |           |             |               |             |                  |                  |            |           |          |                      |             |              |             |                   |                 |
| Client SC: NONE  V Trd.Cap.: DEAL  V                   | <                |           |             |               |             |                  |                  |            |           |          |                      | >           |              |             |                   |                 |
| Exec Id: Person v 200 DEA: No v                        | 🔛 Order List     |           |             |               |             |                  |                  |            |           | _        |                      |             | • 🎸 🖶        | 9 4 × 🔜 (   | Focus: HGMBI      | • 🎸 🔚 🗗 🕂 🗙     |
| Inv.Dec: Person v 200 Liq.Prov.: No v                  | Mine Client:     |           | Buy Sell In | strument:     | Q, E        | xchange:         | ~                | Notes:     |           | List ID: | In                   | nt.Id:      | <b>1</b>     | 🧸 👋 i HG    | MBI 🔍 🐹 📑         | 🚑 🏍 //          |
| Non.Exec: Empty V Algo: V                              | Client Instrum   | ient      | Side Vol    | ume Total Vo  | ol. Price   | Canc. Exec       | uted Status Des  | scr.       | MO No     | tes      | Transfer D.          | Notes       | Order ID     | Gr          | eek Gas Ma        | rginal I 0.011  |
| Hedging: 🗸 🗸                                           | 102 GRGD2111     | D6 Buy    |             |               | 1 9         | 0.00             | 1 FILLED         |            |           |          | In OASIS             |             | 1130900581   | - N         | 0 (               | 011             |
|                                                        | 102 GRGD21110    | D6 Buy    |             | 2             | 1 8         | 0.00             | 1 FILLED         |            |           |          | In OASIS             |             | 1130900581   |             | U.1               | <b>JTT</b>      |
|                                                        | 102 GRGD2111     | 5 Buy     |             | 3             | 3 9         | 0.00             | ACTIVE           |            |           |          | In OASIS             |             | 1130900582   | 5           |                   |                 |
|                                                        | 102 GRGD2111     | D6 Buy    |             |               | 3 10        | 0.00 3           | CANCELLED        | #F0        | Ж         |          | In OASIS             |             | 1130900582   | <u>.</u>    |                   | ∞% 0            |
|                                                        | 102 GRGD2111     | D6 Buy    |             | 2             | 5 9         | 5.00             | 3 ACTIVE         |            |           |          | In OASIS             |             | 1130900582   |             |                   | 0.011           |
|                                                        | 102 GKGDZIII     | Jo Sell   |             |               | 3 9         | 4.00             | 3 FILLED         |            |           |          | III UASIS            |             | 1130900582   |             | E 1101/07         | 0.011           |
|                                                        | Mine Client:     | 1         | Buy Sell Te | strument      |             | xchange: NGAS SE | or u             | Notes:     |           | List ID: |                      | Int Id:     |              | : >> : u    | GMSI 🔍 🖼 🕎        |                 |
|                                                        | Jastument M      | cide.     | Volume      | Drise         | Value       | Testsument       | a 1 Ruy Quantity | Aug Bus Du | Buuunahaa | Sell Ohr | Aug Call Ca          | all Value   | Då intra     |             | rook Gas Ma       |                 |
|                                                        | GRGD211106 2     | Ruy       | volume      | 0.01          | value 0.01  | A GRGD211104     | buy Quanuty      | 47 0r      | 5 292 /   | Sei Qty  | 6 47 005             | 282.02      | 10-0         | 1:00        |                   |                 |
|                                                        | GRGD211106 1     | Sell      | 1           | 0.01          | 0.01        |                  | , 0              | 47.00      | 202.0     | 5        | 0 <del>1</del> 7.003 | 202.03      | 12:3         | 1.00        |                   | 009             |
|                                                        | GRGD211106 2     | Sell      | 1           | 0.01          | 0.01        |                  |                  |            |           |          |                      |             |              |             |                   |                 |
|                                                        | GRGD211106 1     | Buy       | 1           | 0.01          | 0.01        |                  |                  |            |           |          |                      |             |              |             |                   | <b>m%</b> 0     |
| de Turcer de                                           | GRGD211106 4     | Sell      | 1           | 0.01          | 0.01        |                  |                  |            |           |          |                      |             |              |             |                   | ~~~~ U          |
| I ransmit                                              | GRGD211106 5     | Sell      | 3           | 94.00         | 282.00      | ~                |                  |            |           |          |                      |             |              |             |                   | 0.009           |
|                                                        |                  |           |             |               |             |                  |                  |            |           |          |                      |             |              |             |                   |                 |

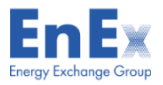

# Watching prices and markets (1)

You can watch the prices and markets from the menu Xnet Trader ightarrow New ightarrow Watchlist

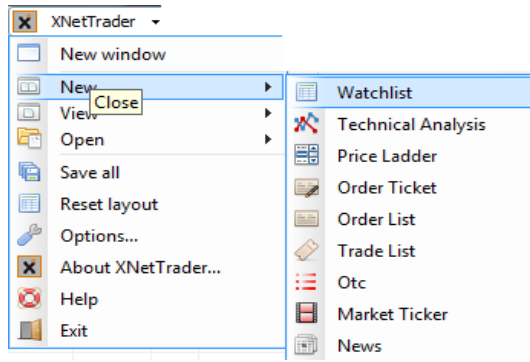

In Watchlist window the user may see the depth of the instrument with double click on the symbol in the Watchlist window.

| Commod    | ity Future |       |       |        |             |       |       |       |          |         |            |           |       | • 🎸      |      |
|-----------|------------|-------|-------|--------|-------------|-------|-------|-------|----------|---------|------------|-----------|-------|----------|------|
| 1         |            | 🗷 🖬   | 2 🚮 🛃 | 🔜 🗸 Cu | rrency: EUR | - Σ   | 🔟 🗲 🖪 | 6 🗅 🗈 | <i>_</i> | А• в• 🥖 | -          |           |       |          |      |
| Instrume. | Close      | High  | Low   | Open   | PrvCl       | Price | Δ     | ∆%    | Trend    | Tot.Vol | Sale Turn. | Sale Size | Ask   | Ask size | Bid  |
| GREBM     |            | 61.22 | 61.00 | 61.00  | 61.00       | 61.22 | 0.22  | 0.36  |          | 11      | 455,47     | 10        | 61.22 | 90       | 61.0 |
| GREBM     |            | 61.00 | 61.00 | 61.00  | 62.00       | 61.00 | -1.00 | -1.61 |          | 3       | 84,912.00  | 2         |       |          |      |
| GREBM     |            | 61.00 | 61.00 | 61.00  | 63.00       | 61.00 | -2.00 | -3.17 |          | 1       | 45,323.00  | 1         |       |          |      |
| GREBM     |            |       |       |        | 60.00       |       |       |       |          | 0       |            |           |       |          |      |
| GREBM     |            |       |       |        | 60.24       |       |       |       |          | 0       |            |           |       |          |      |
| GREBM     |            |       |       |        | 59.75       |       |       |       |          | 0       |            |           |       |          |      |
| GREBM     |            |       |       |        | 58.00       |       |       |       |          | 0       |            |           |       |          |      |
| GREBQ     |            |       |       |        | 57.50       |       |       |       |          | 0       |            |           | 58.00 | 100      | 57.  |
| GREBQ     |            | 60.00 | 60.00 | 60.00  | 60.00       | 60.00 | 0.00  | 0.00  | =_       | 2       | 262,08     | 2         |       |          |      |
| GREBQ     |            |       |       |        | 60.25       |       |       |       |          | 0       |            |           |       |          |      |
| GREBQ     |            |       |       |        | 62.25       |       |       |       |          | 0       |            |           |       |          |      |
| GREBY21   |            | 63.00 | 63.00 | 63.00  | 61.16       | 63.00 | 1.84  | 3.01  | + -      | 3       | 551,88     | 1         |       |          | 63.0 |
| GREPM     |            | 62.50 | 61.00 | 61.00  | 63.00       | 62.50 | -0.50 | -0.79 |          | 3       | 34,500.00  | 2         | 63.50 | 100      | 63.0 |
| GREPM     |            | 61.00 | 61.00 | 61.00  | 61.50       | 61.00 | -0.50 | -0.81 |          | 2       | 29,280.00  | 2         |       |          |      |
| GREPM     |            |       |       |        | 60.50       |       |       |       |          | 0       |            |           |       |          |      |
| GREPM     |            |       |       |        | 56.44       |       |       |       |          | 0       |            |           |       |          |      |
| GREPM     |            |       |       |        | 63.25       |       |       |       |          | 0       |            |           |       |          |      |
| GREPM     |            |       |       |        | 64.00       |       |       |       |          | 0       |            |           |       |          |      |
| GREPM     |            |       |       |        | 59.50       |       |       |       |          | 0       |            |           |       |          |      |
| GREPQ     |            |       |       |        | 58.50       |       |       |       |          | 0       |            |           |       |          |      |
| GREPQ     |            | 60.00 | 60.00 | 60.00  | 61.20       | 60.00 | -1.20 | -1.96 |          | 2       | 93,600.00  | 2         |       |          |      |
| GREPQ     |            |       |       |        | 60.50       |       |       |       |          | 0       |            |           |       |          |      |
| GREPQ     |            |       |       |        | 61.25       |       |       |       |          | 0       |            |           |       |          |      |
| GREPY21   |            | 63.00 | 63.00 | 63.00  | 60.00       | 63.00 | 3.00  | 5.00  | +-       | 2       | 394,63     | 2         |       |          |      |
|           |            |       |       |        |             |       |       |       |          |         |            |           |       |          |      |

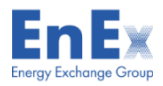

# Watching prices and markets (2)

You can follow the steps below to add symbols to a Watchlist window:

1) click on the search icon <a> a list of the available markets appears as shown below :</a>

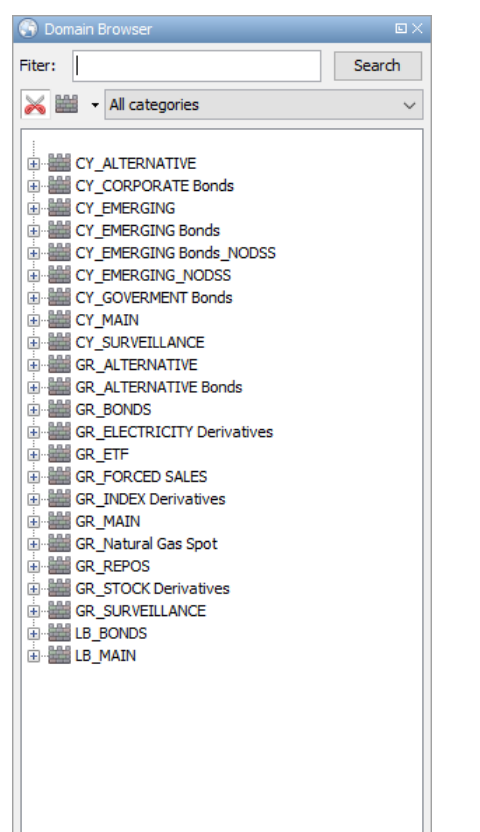

2) Select a market (e.g., GR\_Natural Gas Spot) and click on the '+' on its left; the instrument types supported by that market appear:

GR\_Natural Gas Spot

3) Click on the '+' on the left of the desired instrument type (e.g. Commodities); a list of all the available symbols of that type will appear:

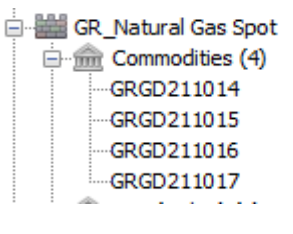

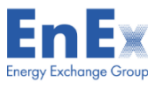

# Price Ladder window (1)

Display the price ladder window from the menu Xnet Trader  $\rightarrow$  New  $\rightarrow$  Price Ladder

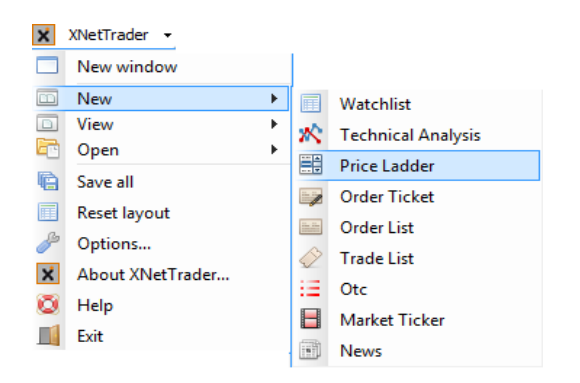

The price ladder window opens as shown below:

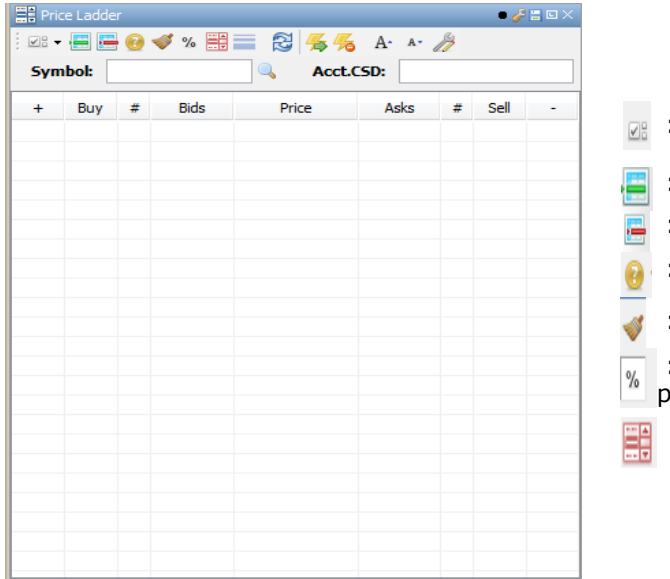

:With this icon you can display or hide the account, symbol and position fields

- : Create missing ticks between prices
- : Remove unused ticks
- :When you insert an order you can sent the order without confirmation message
- : Automatic removal of unused ladder steps

:With this icon you can see in the price ladder window the percentage change of price from the previous close

: Show/Hide full order depth

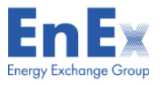

# Price Ladder window (2)

Order ranking criteria in the Order book:

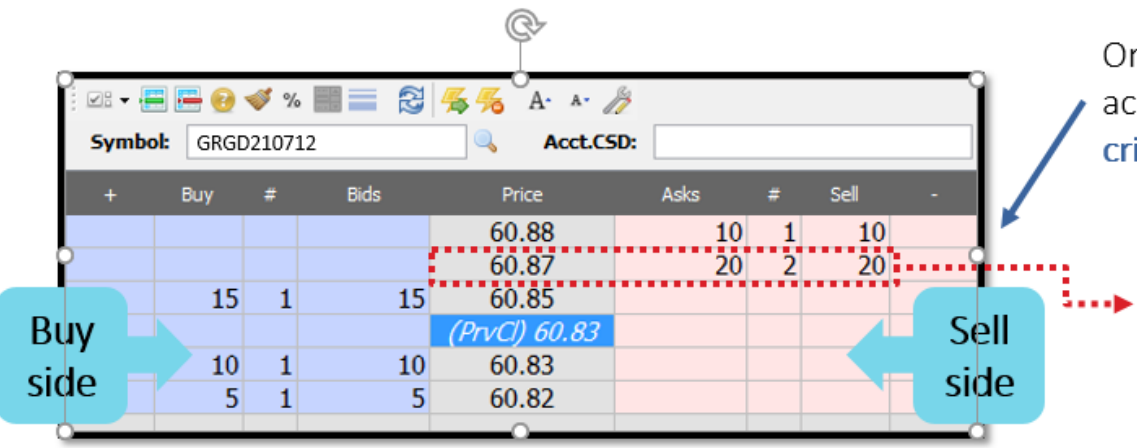

Orders are ranked according to **best price criterion** 

> Orders in the same side (sell/buy) and same price are further ranked according to their timestamp

Order matching criterion:

|     | Image: Symbol:       GRGD210712       Image: GRGD210712       Image: Arct.CSD: |     |     |        |                          |     |              |              |      |  |  |
|-----|--------------------------------------------------------------------------------|-----|-----|--------|--------------------------|-----|--------------|--------------|------|--|--|
|     |                                                                                | Buy | #   | Bids   | Price                    | Ask | s #          | Sell         |      |  |  |
|     |                                                                                |     | Bes | st bid | 60.88<br>60.87           |     | 10 1<br>20 2 | 1 10<br>2 20 |      |  |  |
| Bu  | v                                                                              | 15  | 1   | 15     | → 60.85<br>(PrvCl) 60.83 | Bes | t ask        |              | Sell |  |  |
| sic | je –                                                                           | 10  | 1   | 10     | 60.83                    |     |              |              | side |  |  |
|     |                                                                                | 5   | 1   | 5      | 00.82                    |     |              |              |      |  |  |

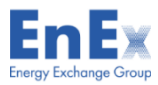

## Order Ticket window

Display the price ladder window from the menu Xnet Trader ightarrow New ightarrow Order Ticket

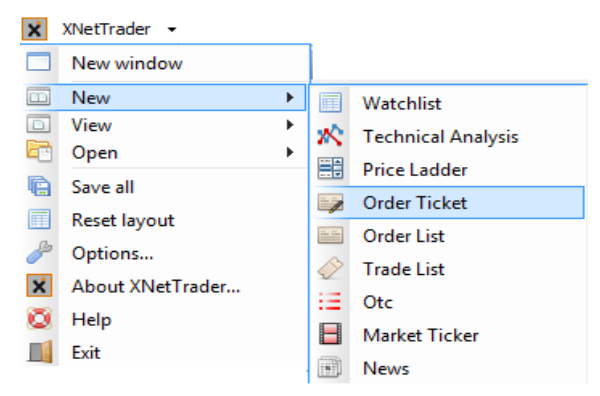

The below Order Ticket window is displayed:

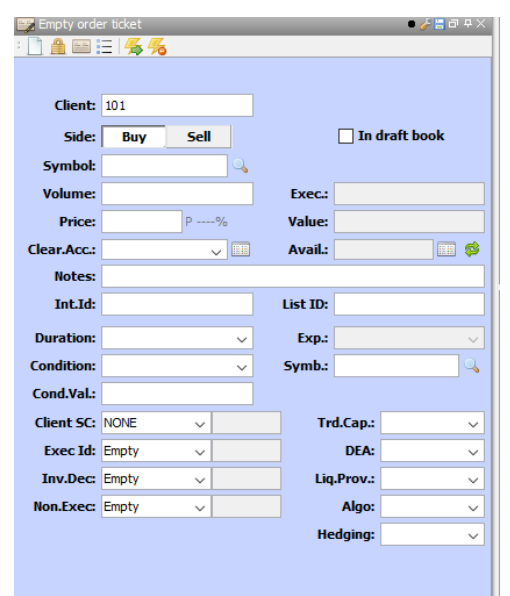

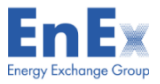

#### **Market Ticker**

Display the price ladder window from the menu Xnet Trader ightarrow New ightarrow Market Ticker

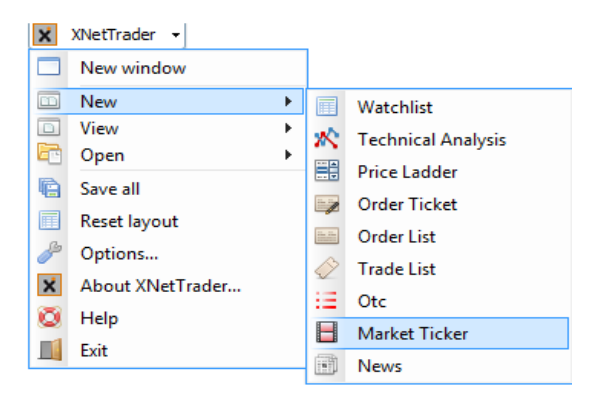

The below Market Ticker window is displayed:

| 📕 Market Tic | tker HGS.DER, H                   | IGS.IDX |          | 🥜 🗄 🗉 |   |
|--------------|-----------------------------------|---------|----------|-------|---|
| Choose       | <ul> <li>Turnover &gt;</li> </ul> |         | 🚮 🗔 ·    | -     | > |
| Instrument   | Sale Time                         | Price   | Sale Si. | ۵%    |   |
| HGSIDA       | 14:00:39                          | 77.00   | )        | 0.00  | ~ |
| HGMSI        | 14:00:39                          | 60.1637 | 7        | 0.01  |   |
| HGMBI        | 14:00:39                          | 73.5334 | 1        | 0.00  |   |
| HGSIWD       | 14:00:39                          | 69.2727 | 7        | 0.00  |   |
| HGMBI        | 14:00:29                          | 73.5334 | 1        | 0.00  |   |
| HGMSI        | 14:00:29                          | 60.1637 | 7        | 0.01  |   |
| HGSIDA       | 13:50:38                          | 77.00   | )        | 0.00  |   |
| HGMSI        | 13:50:38                          | 60.1637 | 7        | 0.01  |   |
| HGMBI        | 13:50:38                          | 73.5334 | 1        | 0.00  |   |
| HGSIWD       | 13:50:38                          | 69.2727 | 7        | 0.00  |   |
| HGMBI        | 13:45:28                          | 73.5334 | 1        | 0.00  |   |
| HGMSI        | 13:45:28                          | 60.1637 | 7        | 0.01  |   |
| HGSIDA       | 13:40:37                          | 77.00   | )        | 0.00  |   |
| HGMSI        | 13:40:37                          | 60.1637 | 7        | 0.01  |   |
| HGMBI        | 13:40:37                          | 73.5334 | 1        | 0.00  |   |
| HGSIWD       | 13:40:37                          | 69.2727 | 7        | 0.00  |   |
| HGSIDA       | 13:30:36                          | 77.00   | )        | 0.00  |   |
| HGMSI        | 13:30:36                          | 60.1637 | 7        | 0.01  |   |
| HGMBI        | 13:30:36                          | 73.5334 | 1        | 0.00  |   |
| HGSIWD       | 13:30:36                          | 69.2727 | 7        | 0.00  |   |
| HGMBI        | 13:30:27                          | 73.5334 | 1        | 0.00  |   |
| HGMSI        | 13:30:27                          | 60.1637 | 7        | 0.01  |   |
| HGSIDA       | 13:20:35                          | 77.00   | )        | 0.00  |   |
| HGMSI        | 13:20:35                          | 60.1637 | 7        | 0.01  |   |
| HGMBI        | 13:20:35                          | 73.5334 | 1        | 0.00  |   |
| HGSTWD       | 13.20.35                          | 69 2727 | 7        | 0.00  |   |

By pressing Choose you can select the markets that you want to watch in Market Ticker Window

- ENEX Natural Gas Market (DER)
- ENEX Natural Gas Market (IDX)

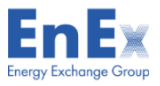

# Order List window

Display the price ladder window from the menu Xnet Trader  $\rightarrow$  New  $\rightarrow$  Order List

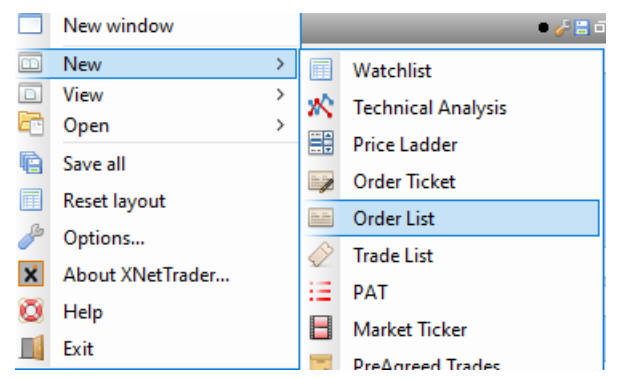

The below Order List window is displayed:

| 📑 Order List |             |             |        |            |         | • 🌽 🗄    | 0 A ×  |
|--------------|-------------|-------------|--------|------------|---------|----------|--------|
| Mine Client: | Buy Sell    | Instrument: |        | 🔍 Excha    | nge: NG | ~ »      | 🛒 👋    |
| Instrument   | Order ID    | Side        | Volume | Total Vol. | Price   | Value    | Execut |
| GRGD211015   | 11287002250 | Buy         |        | 5          | 100.00  |          |        |
| GRGD211016   | 11287002251 | Buy         | 1      | 1          | 66.00   | 66.00    |        |
| GRGD211015   | 11287002253 | Sell        | 25     | 30         | 80.00   | 2,000.00 |        |
|              |             |             |        |            |         |          |        |
|              |             |             |        |            |         |          |        |
|              |             |             |        |            |         |          |        |
|              |             |             |        |            |         |          |        |

To watch orders you must complete any of the following:

Mine : With this button you can watch your own orders

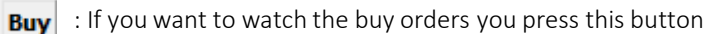

Sell : If you want to watch the sell orders you press this button

Instrument : Enter the symbol of the security that you want or search for it with the search tool

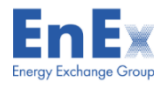

### Trade List window

Display the price ladder window from the menu Xnet Trader  $\rightarrow$  New  $\rightarrow$  Trade List

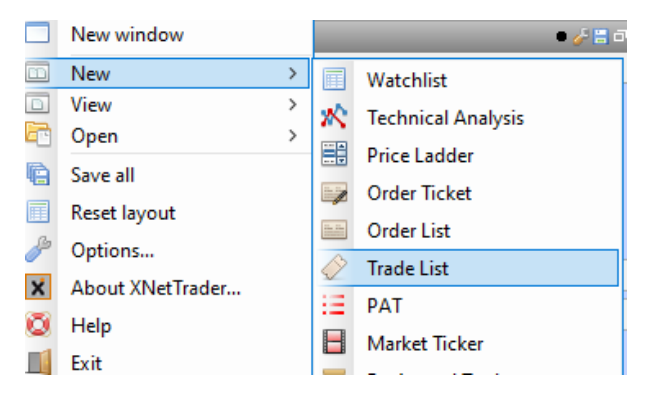

The below Trade List window is displayed:

| : >>              |
|-------------------|
| 1                 |
|                   |
| 5                 |
| 5                 |
| 5                 |
|                   |
|                   |
|                   |
|                   |
|                   |
| īra<br>:5!<br>:1( |

With this window you can search with criteria of your choice and watch the trades of the orders either entered by you or not, for clients whose portfolios you manage.

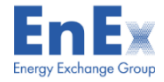

#### **Members Support Contact**

- Questions related to Trading issues shall be addressed to EnEx Member Support Department.
- EnEx Members Support Contact details :
  - Phone: +30 210 33 66 845
  - FAX: +30 210 33 66 852
  - **Email**: <u>EnEx-Member-Support@enexgroup.gr</u>
- ✓ For ATHEX Digital Certificates Services (PKI-CA):
  - Email: <u>PKICA-Services@athexgroup.gr</u>

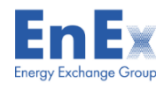